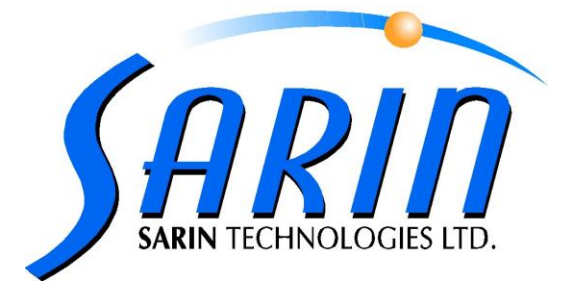

# QUAZER<sup>TM</sup> Automated Diamond Cutting System

# SOFTWARE & UPGRADE INSTALLATION GUIDE

by Sarin Technologies Ltd.

DOCUMENT VERSION 1.10.000

#### **Limited Warranty and Disclaimer**

Sarin Technologies warrants this product to be free from defects in materials and workmanship under normal use for one year from purchase. All implied warranties and conditions (including any implied warranty of merchantability or fitness for a particular purpose) are disclaimed as to the product and this manual. Your exclusive remedy for breach of warranty will be the repair or replacement of this product or a refund of the purchase price at our discretion. In no event will Sarin Technologies Ltd. or its directors, officers, employees, or affiliates be liable to you for any consequential, incidental or indirect damages (including damages for loss of business, profits, business interruption, and the like), whether foreseeable or unforeseeable, arising out of the use or inability to use the product of this manual, regardless of the basis of the claim and even if Sarin Technologies Ltd. representative has been advised of the possibility of such damages.

Sarin Technologies Ltd. liability to you for actual damages for any cause whatsoever, and regardless of the form of the action, will be limited to the money paid for the product that caused the damages.

#### ©Sarin Technologies Ltd. 2000-2007. All rights reserved.

This document and the information contained herein belong to Sarin Ltd. ("Sarin") and may be used only as authorized by Sarin in writing. No part of this publication may be reproduced in any way without the prior written consent of Sarin.

This document is subject to change without notice.

The **Sarin**® and **QUAZER**® names are registered trademarks of Sarin Ltd. Other brand and product names referred to herein are the trademarks of their respective owners.

Sarin Technologies Ltd. Document Version 1.10.000 Catalog No. -----APRIL 2007

# Contents

| INTRODUCTION                 | 1  |
|------------------------------|----|
| How to Contact Us            | 1  |
| INSTALLING THE SOFTWARE      | 2  |
| LOADING THE MODAC            | 7  |
| SETTING THE MODAC IP ADDRESS | 7  |
| CONFIGURING THE MODAC        | 10 |
| RESETTING THE PLC            | 13 |

This document describes how to install or upgrade your Quazer software.

You need to download the software as a zipped file from the Sarin FTP site. Contact your local representative for the login information.

#### **How to Contact Us**

Please contact your local Sarin representative with any questions or comments you may have regarding the site preparation procedure.

**Headquarters:** 

Sarin Technologies Ltd.

4 Hahilazon Street

Ramat Gan 52522

#### ISRAEL

#### TEL: +972-(0) 3 7515490 FAX: +972-(0) 3 7515485

#### **General Information:**

Info@sarin.com

Support

TEL: +972-(0)-3 751 9271

TEL: +972-(0)-3 7515490 EXT 111

support@sarin.com

Website:

www.sarin.com

#### Note

When the upgrade files are downloaded read the README file. This file contains the information of whether or not the MODAC software needs to be loaded.

1. In case of an upgrade file, download the upgrade executable you want to install and save it in the folder

C:\Program Files\Sarin Technologies\Quazer.

- In case of an upgrade/install through a disk you don't need saving it to your hard disk.
- 2. Open the folder and double-click the **Setup.exe** file.

| Setup |                                                                                                    |
|-------|----------------------------------------------------------------------------------------------------|
|       | Welcome to Quazer Setup                                                                                                    |
|       | This program will install Quazer on your computer. It is<br>strongly recommended that you exit all Windows programs<br>before running this Setup program. |
|       |                                                                                                    |
|       |                                                                                                    |
| V I   |                                                                                                    |
|       | Next > Cancel                                                                                                    |

The **Setup** window opens.

Next >

| License Agreement                                                                                                    |
|----------------------------------------------------------------------------------------------------|
| Please read the following license agreement carefully.                                                                                                    |
| Press the PAGE DOWN key to see the rest of the agreement.                                                                                                    |
| ©Sarin Technologies Ltd. 2000. All rights reserved.                                                                                                    |
| Information in this software is subject to change without notice. No part of this software may be copied reproduced or transmitted in any form or by any means, electronic or mechanical, without express written permission of Sarin Technologies Ltd Limited Warranty and Disclaimer: |
| Sarin Technologies warrants this product to be free from defects in materials and workmanship under normal use for one year from purchase. All implied warranties and                                                                                                    |
| Do you accept all the terms of the preceding License Agreement? If you choose No, the setup will close. To install Quazer, you must accept this agreement.                                                                                                    |
| < Back Yes No                                                                                                    |

The message explaining that the frame grabber installation procedure will take a while will appear.

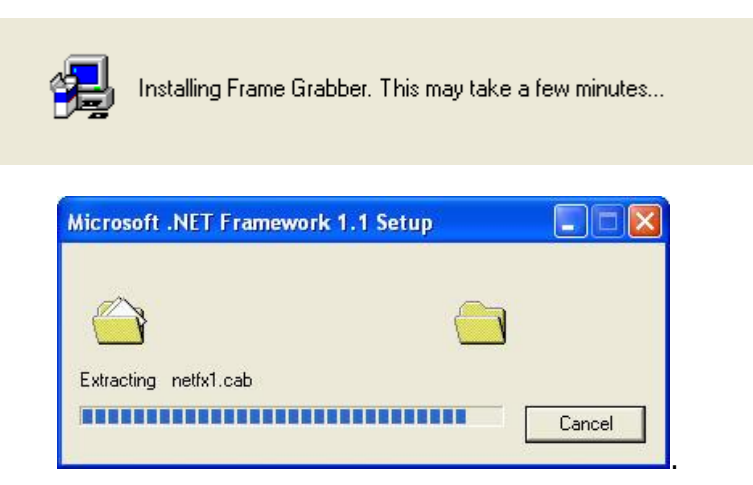

5. Wait while the **.NET Framework** is installed.

A message explaining that the framework installation procedure will take a while will appear.

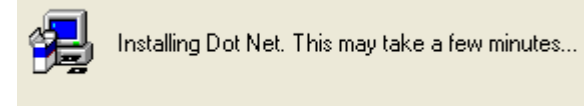

| N        | alcome to the Installation Wizard                                                                                                    |
|----------|----------------------------------------------------------------------------------------------------|
|          | This wizard will guide you through the entire WinPcap 3.1 beta3 installation.                                                                                                    |
| w        | /elcome to the WinPcap 3.1 beta3 Setup program. This program will install WinPcap 3.1                                                                                                    |
|          | is strongly recommended that you exit all Windows programs before running this Setup<br>ogram. Click Cancel to quit Setup and close any programs you have running. Click Next to<br>ontinue with the Setup program. |
| w        | ARNING: This program is protected by copyright law and international treaties.                                                                                                    |
| Uı<br>se | nauthorized reproduction or distribution of this program, or any portion of it, may result in<br>evere civil and criminal penalties, and will be prosecuted to the maximum extent possible<br>nder law.             |
|          |                                                                                                    |
| ì        | iost Installer Wizard                                                                                                    |

6. Click the  $\underbrace{Next}$  button to install the MODAC.

| 🗑 WinPcap 3.1 beta3 setup                                                                                                    | ×            |
|----------------------------------------------------------------------------------------------------|--------------|
| License Agreement                                                                                                    |              |
| Please read the following license agreement carefully.                                                                                                    |              |
| Please closely read the following license agreement. Do you accept all the terms of the follow<br>license agreement?                                                                                             | <i>i</i> ing |
| Copyright (c) 2004<br>NetGroup, Politecnico di Torino. All rights reserved.                                                                                                    | ^            |
| Redistribution and use in source and binary forms, with or without modification, are<br>permitted provided that the following conditions are met:                                                                |              |
| Redistributions of source code must retain the above copyright notice, this list of<br>conditions and the following disclaimer.                                                                                  |              |
| Redistributions in binary form must reproduce the above copyright notice, this list of<br>conditions and the following disclaimer in the documentation and/or other materials provided<br>with the distribution. |              |
| Neither the name of the "Politecnico di Torino" nor the names of its contributors may be                                                                                                    | ~            |
| Yes, I agree with all the terms of this license agreement                                                                                                    |              |
| - 🕼 sost Installer Wizard                                                                                                    |              |
| < Back Next > Cance                                                                                                    |              |

- 7. Select the checkbox as shown above if you agree to the terms of the agreement.
- 8. Click the **Next** button.

| 🖁 WinPcap 3.1 beta3 setup 🛛 🛛 🔀                                                                                                    |
|----------------------------------------------------------------------------------------------------|
| Readme Information<br>Please read the following information about the WinPcap 3.1 beta3 carefully.                                                         |
| Important information about WinPcap 3.1 beta3.                                                                                                    |
| If an old version of WinPcap was already present on the system, it is strongly recommended to<br>reboot the system at the end of the installation process. |
| Please visit the WinPcap home page http://winpcap.polito.it for information and updates.                                                                   |
| Ghost Installer Wizard Cancel                                                                                                    |

A warning message is displayed.

9. Click the Next> button.

| PWinPcap 3.1 beta3 setup                                                                           |        |
|----------------------------------------------------------------------------------------------------|--------|
| Installation Complete                                                                              |        |
| The Installation Wizard has successfully installed WinPcap 3.1 bet                                 | ta3.   |
| WinPcap 3.1 betaRhas been successfully installed.<br>Press the Finish but&n to exit Setup program. |        |
|                                                                                                    |        |
| Ghost Installer Wizard                                                                             | Finish |

10. Click the Finish button.

The message explaining that the MODAC installation procedure will take a while will appear.

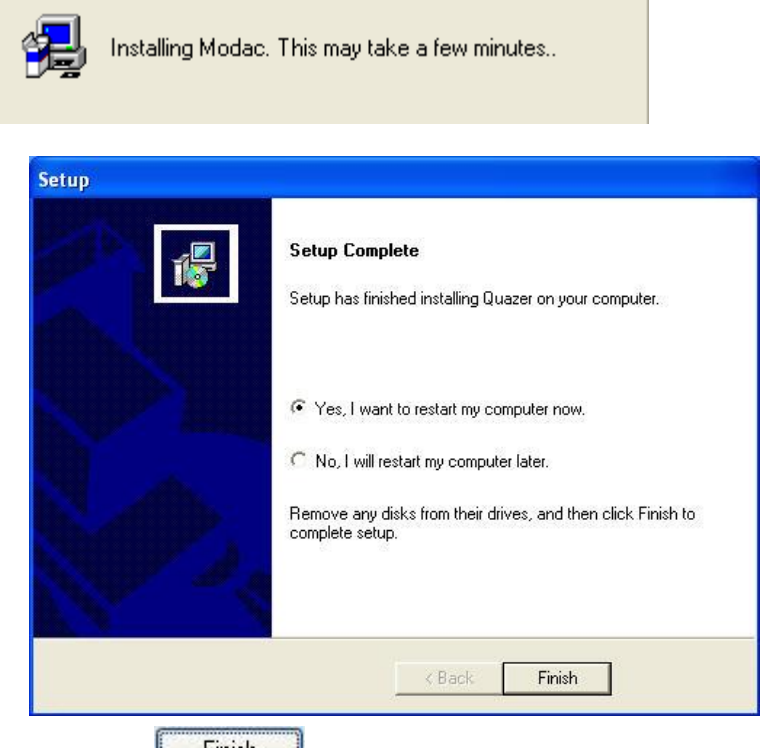

11. Click the **Finish** button to restart the computer.

Two icons are now added on the Desktop, they are |:

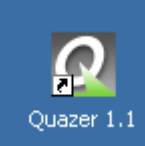

used as shortcut to load the Quazer control program.

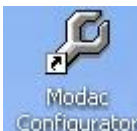

**Configurator** used as a shortcut for loading the MODAC configurator.

## Note: Do this chapter for new installations only

## **Setting the MODAC IP Address**

Before we can configure the MODAC we must first set the IP address.

1. Open the MODAC Local Area Connection window.

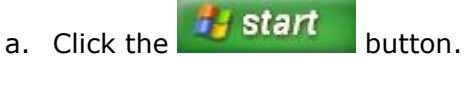

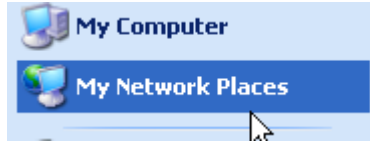

#### OR:

Right click the icon of network places

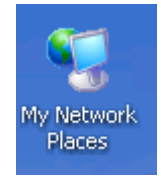

Click on the Properties:

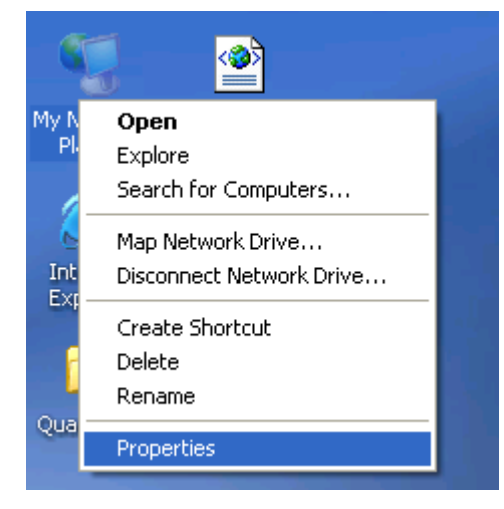

b. Click My Network Places.

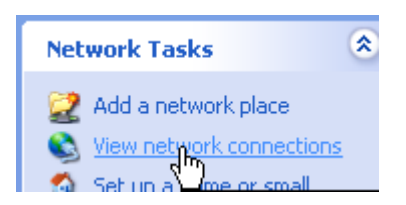

#### c. Click View network connections.

d. Disconnect the NetWork cable from the back of the PC.

That will help you to identify the Modac Connection

After that reconnect it.

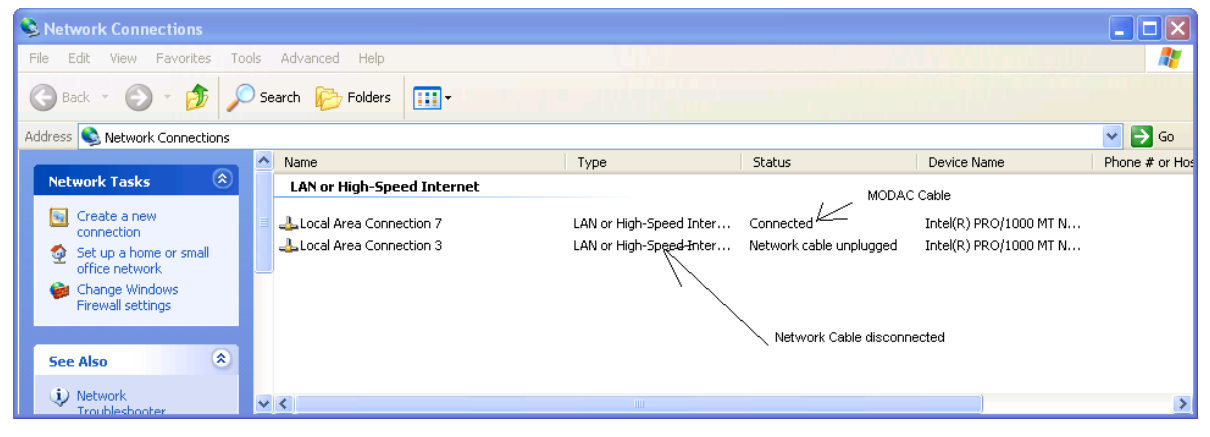

Double-click the **MODAC** connection icon.

| 📥 Local Area Con | nection Status | ? 🛛        |
|------------------|----------------|------------|
| General Support  |                |            |
| Connection       |                |            |
| Status:          |                | Connected  |
| Duration:        |                | 00:09:46   |
| Speed:           |                | 100.0 Mbps |
| - Activity       | Sent —         | — Received |
| Bytes:           | 66,810         | 106,257    |
| Properties       | Disable        |            |
|                  |                | Close      |

If you are not sure, ask your system administrator.

2. Click the Properties button.

| 🗕 Local Area Connection Properties 🛛 🔹 🕐 🔀                                                                                                    |
|----------------------------------------------------------------------------------------------------|
| General Authentication Advanced                                                                                                    |
| Connect using:                                                                                                    |
| IIII Marvell Yukon 88E 8001/8003/8010   Configure                                                                                                    |
| This connection uses the following items:                                                                                                    |
| Client for Microsoft Networks                                                                                                    |
| File and Printer Sharing for Microsoft Networks                                                                                                    |
| 🗹 📇 QoS Packet Scheduler                                                                                                    |
| Internet Protocol (TCP/IP)                                                                                                    |
| Install Uninstall Properties                                                                                                    |
| Description                                                                                                    |
| Transmission Control Protocol/Internet Protocol. The default<br>wide area network protocol that provides communication<br>across diverse interconnected networks. |
| <ul> <li>Show icon in notification area when connected</li> <li>Notify me when this connection has limited or no connectivity</li> </ul>                          |
| OK Cancel                                                                                                    |

- 3. Select Internet Protocol (TCP/IP).
- 4. Click the Properties button.

| Internet Protocol (TCP/IP) Prope                                                                                    | rties 🛛 🛛 🛛                                                              |
|----------------------------------------------------------------------------------------------------|--------------------------------------------------------------------------|
| General                                                                                                    |                                                                          |
| You can get IP settings assigned auton<br>this capability. Otherwise, you need to a<br>the appropriate IP settings. | natically if your network supports<br>ask your network administrator for |
| 🔘 Obtain an IP address automaticalļ                                                                                 | y                                                                        |
| - O Use the following IP address:                                                                                   |                                                                          |
| IF Sddress:                                                                                                    | 50 . 50 . 50 . 2                                                         |
| Subnet mask:                                                                                                    | 255.255.255.0                                                            |
| Default gateway:                                                                                                    |                                                                          |
| Obtain DNS server address autor                                                                                     | natically                                                                |
| <ul> <li>Use the following DNS server add</li> </ul>                                                                | fresses:                                                                 |
| Preferred DNS server:                                                                                               |                                                                          |
| Alternate DNS server:                                                                                               | · · ·                                                                    |
|                                                                                                    | Advanced                                                                 |
|                                                                                                    | OK Cancel                                                                |

5. Select the **Use the following IP address** radio button.

- 6. Enter an **IP addres**s of **50.50.50.2** and a **Subnet mask** of **255.255.255.0** in the IP address fields.
- 7. Click the OK button.

The MODAC now is set with the correct IP address.

# **Configuring the MODAC**

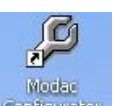

1. On the desktop, click the **Configurator** icon.

| Modac ( | Configurator                     |               |
|---------|----------------------------------|---------------|
| ?       | Do you want to Listen to one spo | ecific Modac? |
|         | Yes No                           | ]             |

A MODAC Configurator message is displayed.

2. Click the button.

|               | Transmit File   | All the Modac Adresses: | Modac Information:                |
|---------------|-----------------|-------------------------|-----------------------------------|
| Read File     | Compair Program |                         | No Modac Selecter<br>Prouct ID: 0 |
| Start Program | Reset Modac     |                         | Serialnumber: 0                   |
|               |                 |                         | EcosVersion:                      |
| us :          |                 |                         | EcosBuild:                        |
| us:           |                 |                         | EcosBui                           |

The **MODAC Configurator** screen opens with no addresses listed.

3. Reset the MODAC.

The MODAC is located on the inside of the Electricity box door as shown below.

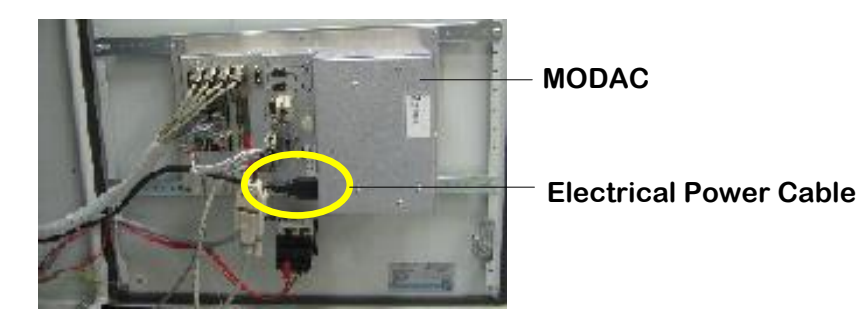

To reset the MODAC unplug, the electrical power cable and then replug it again.

4. Wait for the MODAC to register its address.

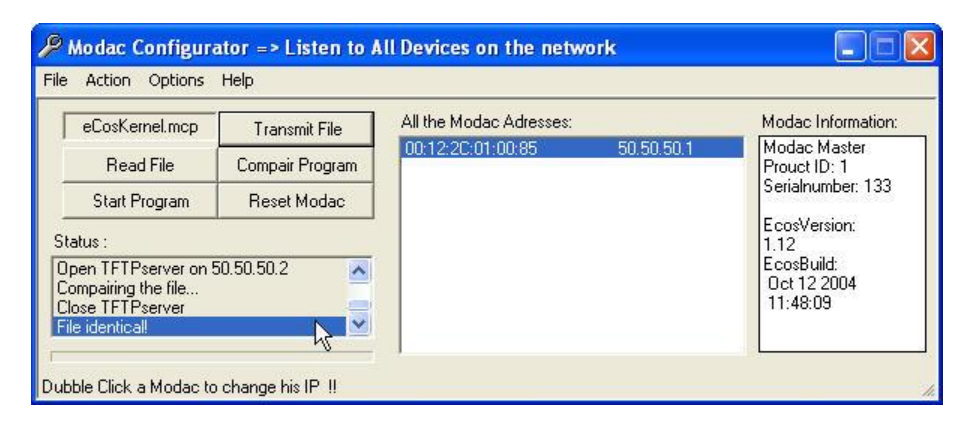

The MODAC address is now listed as shown above.

5. A status of **File Identical** is returned.

If this status is not returned start again from step 1.

- 6. In the **All the MODAC Addresses** pane, click the IP address.
- 7. Ensure that a status of **Connection MODAC OK** is returned.

|                                                                                       | Transmit File   | All the Modac Adresses: |            | Modac Information                                             |
|---------------------------------------------------------------------------------------|-----------------|-------------------------|------------|---------------------------------------------------------------|
| Read File                                                                             | Compair Program | 00:12:20:01:00:85       | 50.50.50.1 | Modac Master<br>Prouct ID: 1                                  |
| Start Program                                                                         | Reset Modac     |                         |            | Serialnumber: 133                                             |
| tatus :<br>fodac 50.50.50.1 selected<br>Jonnect Modac<br>Vaiting for Modac to Respond |                 |                         |            | EcosVersion:<br>1.12<br>EcosBuild:<br>Oct 12 2004<br>11:48:09 |

8. Click the Transmit File button.

| Open                                                             |                |                        |   |           | ? 🛛    |
|------------------------------------------------------------------|----------------|------------------------|---|-----------|--------|
| Look in:                                                         | Compact K      | ernel                  | • | + 🗈 💣 📰 - |        |
| My Recent<br>Documents<br>Desktop<br>My Documents<br>My Computer | eCosKernel.    | mcp                    |   |           |        |
| My Network                                                       | File name:     | ecoskernel.mcp         |   | <u> </u>  | Open   |
| r idues                                                          | Files of type: | MCP files or BIN files |   | <b>•</b>  | Cancel |

The **Open** file window opens.

- 9. Select the **eCosKernel.mcp** file.
- 10. Click the Open button.

| eCosKernel.mcp                                                                       | Transmit File   | All the Modac Adresses:      | Modac Information                             |
|--------------------------------------------------------------------------------------|-----------------|------------------------------|-----------------------------------------------|
| Read File                                                                            | Compair Program | 00:12:20:01:00:85 50:50:50.1 | Modac Master<br>Prouct ID: 1                  |
| Start Program                                                                        | Reset Modac     |                              | Serialnumber: 133                             |
| us:<br>iting for Modac to F<br>nnection Modac OK<br>en TFTPserver on S<br>ading File | Respond         |                              | 1.12<br>EcosBuild:<br>Oct 12 2004<br>11:48:09 |

The file is transmitted to the MODAC erasing all old program files.

| Action Options                             | Help            | In Devices on the network |            |                              |
|--------------------------------------------|-----------------|---------------------------|------------|------------------------------|
| eCosKernel.mcp                             | Transmit File   | All the Modac Adresses:   |            | Modac Information:           |
| Read File                                  | Compair Program | 00 12 20 01 00 85 50 50   | 50.50.50.1 | Modac Master<br>Prouct ID: 1 |
| Start Program                              | Reset Modac     |                           |            | Serialnumber: 133            |
| tatus :                                    |                 |                           |            | EcosVersion:<br>1.12         |
| Ipen TFTPserver on 5<br>comparing the file | 50.50.50.2      |                           |            | EcosBuild<br>Oct 12 2004     |
| lose IEIPserver                            |                 |                           |            | 11:48:09                     |

- 12. Open the folder; C:\Program Files\Sarin Technologies\Quazer.
- 13. Double-click the file; **PLChandlerRegisteryUpdate.exe**.

| 🕷 Registry Updater      |                       |
|-------------------------|-----------------------|
| Check the Communication | n Cards for the Modac |
| ▼ 50.50.50.2            | PlcHandler            |
| 0.0.0.0                 | Windows               |
| 0.0.0.0                 | Windows               |
| 50.50.50.2              | PlcHandler            |
| 0.0.0                   | Windows               |
| UpDate Registry         | Exit                  |

14. Select the **PicHandler** checkbox as shown above.

The MODAC IP address must be as shown above.

- 15. Click the UpDate Registry button.
- 16. Close the **Registry Updater** window.

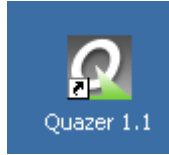

17. On the desktop, click the

The Quazer control program loads unless one or more of the files in the **Compact** folder have changed. If one of these files were changed a message is displayed **The Pic Does Not Match**. If this is the case do the following steps:

icon.

- 18. Shut down the application and the PC.
- 19. Switch off the main power on the electrical cabinet, wait few seconds and switch it on again.
- 20. Turn on the PC
- 21. Repeat step 17.

### **Resetting the PLC**

1. When the message **The Plc Does Not Match** is displayed, click the **Yes** button.

A message is displayed; **Please Stop the Machine**.

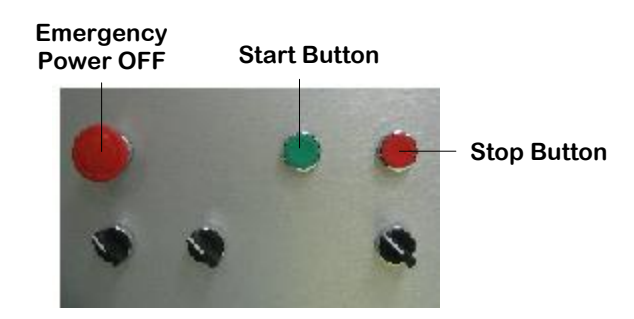

- 2. Press the **Red** stop button.
- 3. Click the OK button.
- 4. A message is displayed; **Reset MODAC**.

See the step, **Reset the MODAC** on page 10.

5. Wait 10 seconds.

6. Click the OK button.

7. Press the Green button to restart the machine.